## Ανάρτηση βίντεο στην πλατφόρμα elearn.uoc.gr

Στο παρόν κείμενο περιγράφουμε πως μπορείτε να αναρτήσετε ένα αρχείο βίντεο στο μάθημά σας στο elearn.uoc.gr.

Στο μάθημά σας στο elearn, στο οποίο έχετε το ρόλο του διδάσκοντα, πατήστε στην "Ενεργοποίηση Επεξεργασίας".

Στο θέμα ή στην εβδομάδα στην οποία επιθυμείτε να αναρτήσετε το βίντεο, πατήστε στο "Προσθήκη δραστηριότητας/πόρου".

Υπάρχουν δύο επιλογές:

- Ανάρτηση του αρχείου βίντεο ως ένα οποιουδήποτε τύπου αρχείο, επιλέγοντας "Αρχείο". Οι φοιτητές θα κατεβάζουν το βίντεο ως ένα αρχείο στον υπολογιστή τους και θα το βλέπουν τοπικά.
- Εμφάνιση του βίντεο μέσα από την πλατφόρμα. Σε αυτή την περίπτωση θα επιλέξετε: "Σελίδα".

×

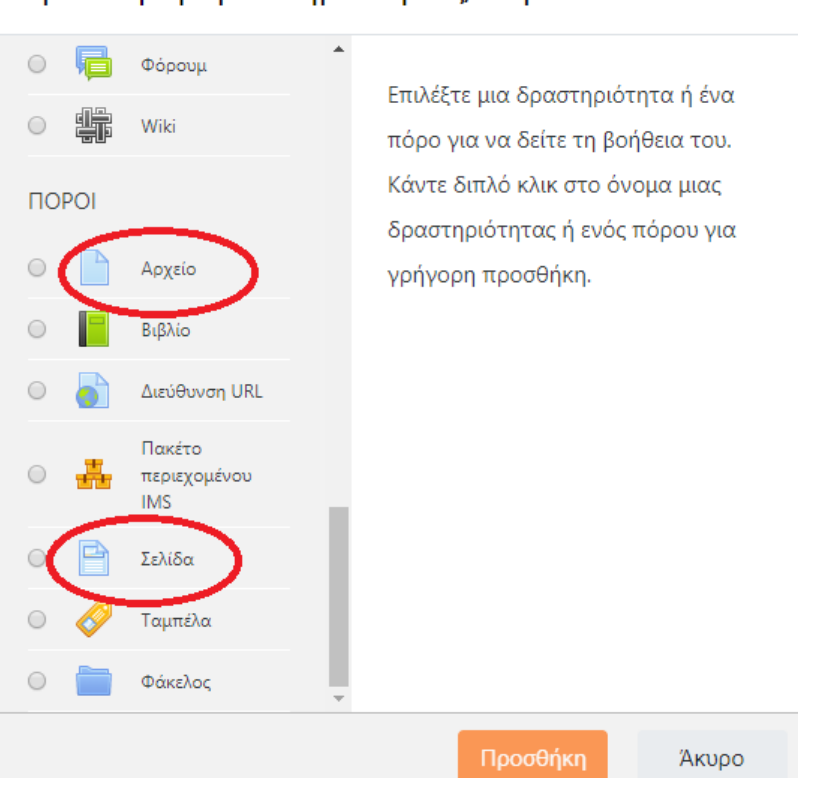

## Προσθήκη δραστηριότητας/πόρου

Αν επιλέξετε σελίδα, εμφανίζεται μία φόρμα όπου θα πρέπει να συμπληρώσετε όνομα για το συγκεκριμένο βίντεο, ανεξάρτητα από το όνομα αρχείου (για παράδειγμα "7η Διάλεξη"). Στο πεδίο "περιεχόμενο σελίδας", είναι το σημείο που μπορείτε να εισάγετε κείμενο, εικόνες ή/και βίντεο, με τη βοήθεια ενός επεξεργαστή κειμένου. Για το βίντεο πατήστε το σχετικό εικονίδιο:

| <b>Γιεριεχομενο</b><br>Περιεχόμενο σελίδας | Ο<br>ας <b>θ</b> |             |
|--------------------------------------------|------------------|-------------|
|                                            |                  |             |
|                                            |                  |             |
|                                            |                  |             |
|                                            |                  |             |
|                                            |                  |             |
|                                            |                  | Μονοπάτι: p |

Στο παράθυρο που εμφανίζεται πατήστε στο "Βρείτε ή ανεβάστε έναν ήχο, ένα βίντεο ή μια μικροεφαρμογή..." και αναρτήστε το βίντεό σας με τη συνηθισμένη διαδικασία.

Το αρχείο βίντεο εμφανίζεται στην "προεπισκόπηση" παραπάνω. Πατήστε στο "Εισαγωγή". Στη συνέχεια αποθηκεύετε το αποτέλεσμα. Όταν πατάει ο χρήστης στο συγκεκριμένο αντικείμενο θα αναπαράγεται το βίντεο.

Επιπλέον, αν έχετε βασικές γνώσεις html, μπορείτε να φτιάξετε το βίντεο ώστε να αναπαράγεται κατευθείαν μόλις πατάει ο χρήστης στο όνομά του. Για το σκοπό αυτό, στο πεδίο "περιεχόμενο σελίδας" παραπάνω, θα πατήσετε στο σύμβολο:

Στα αριστερά του επεξεργαστή κειμένου, για να εμφανιστούν περισσότερα εργαλεία επεξεργασίας. Επιλέγετε το σύμβολο "< >" για εισαγωγή κώδικα html. Αν υποθέσουμε ότι το αρχείο βίντεο ονομάζεται to\_video\_mou.mp4, μπορείτε να προσθέσετε κάτι όπως το ακόλουθο:

<iframe height="300" width="600" src="https://elearn.uoc.gr/....../to\_video\_mou.mp4" </iframe>

Σημειώνεται ότι η ακριβής διεύθυνση για το συγκεκριμένο αρχείο βίντεο θα φαίνεται μόλις πατήσετε στο σύμβολο "< >".

Σημειώνεται ότι οι ακόλουθοι τύποι αρχείων πολυμέσων υποστηρίζονται:

- Βίντεο:.mov, .mp4, .m4v, .mpeg, .mpe, .mpg, .ogv, .webm, .flv, .f4v
- Ήχος: .mp3, .aac, .flac, .m4a, .oga, .ogg, .wav
- Βίντεο YouTube